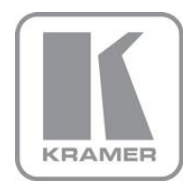

KRAMER ELECTRONICS LTD.

## USER MANUAL

MODEL:

### VP-8x8 8x8 VGA/UXGA Matrix Switcher

P/N: 2900-000054 Rev 5

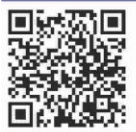

## VP-8x8 Quick Start Guide

This guide helps you install and use your product for the first time. For more detailed information, go to http://www.kramerelectronics.com/support/product downloads.asp to download the latest manual or scan the QR code on the left.

## Step 1: Check what's in the box

- The VP-8x8 Matrix Switcher
  - Kramer RC-IR3 Infrared Remote Control
  - Transmitter (with battery and user manual) 🕅
- R 1 Set of rack "ears"

- 1 Power cord
  - , 1 Null-modem adapter
    - K 1 Quick Start sheet
- 4 Rubber feet

Save the original box and packaging materials in case you need to return your VP-8x8 for service.

## Step 2: Install the VP-8x8

Mount the VP-8x8 in a rack (using the included rack "ears") or attach the rubber feet and place on a table.

## Step 3: Connect the inputs and outputs

Always switch off the power on each device before connecting it to your VP-8x8.

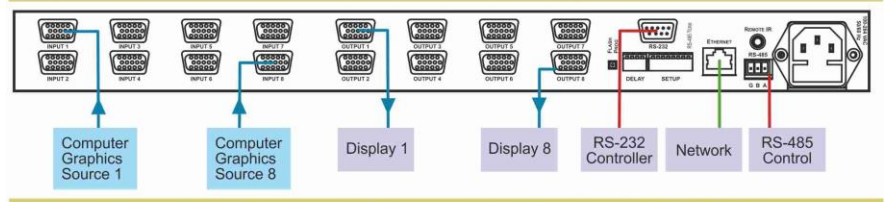

Always use Kramer high-performance cables for connecting AV equipment to the VP-8x8.

## Step 4: Connect the power

Connect AC power to the rear of the VP-8x8, switch on its power and then switch on the power on each device.

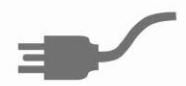

## Step 5: Operate the VP-8x8

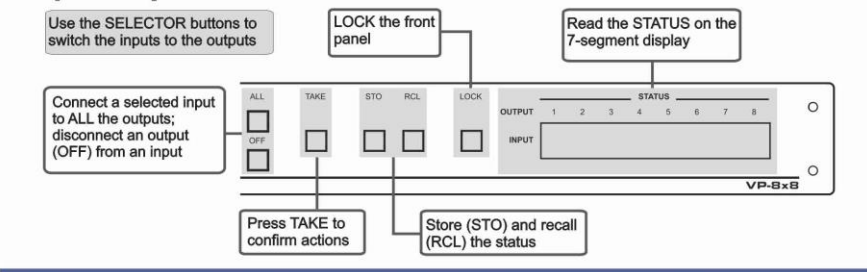

## Contents

| 1    | Introduction                                       | 1  |
|------|----------------------------------------------------|----|
| 2    | Getting Started                                    | 2  |
| 2.1  | Achieving the Best Performance                     | 2  |
| 2.2  | Safety Instructions                                | 2  |
| 2.3  | Recycling Kramer Products                          | 3  |
| 3    | Overview                                           | 4  |
| 3.1  | Defining the VP-8x8 8x8 VGA/UXGA Matrix Switcher   | 4  |
| 4    | Installing in a Rack                               | 7  |
| 4.1  | Using the IR Transmitter                           | 8  |
| 5    | Connecting the VP-8x8 8x8 VGA/UXGA Matrix Switcher | 9  |
| 5.1  | Connecting the VP-8x8 Rear Panel                   | 9  |
| 5.2  | Connecting to the VS-8x8 via RS-232                | 10 |
| 5.3  | Controlling via RS-485                             | 11 |
| 5.4  | Control Configuration via the Ethernet Port        | 12 |
| 5.5  | Setting the DIP-Switches                           | 12 |
| 5.6  | Cascading Machines                                 | 14 |
| 6    | Operating the VP-8x8 8x8 VGA/UXGA Matrix Switcher  | 16 |
| 6.1  | Displaying Unit Characteristics                    | 16 |
| 6.2  | Confirming Settings                                | 16 |
| 6.3  | Storing/Recalling Input/Output Configurations      | 18 |
| 6.4  | Locking the Front Panel                            | 19 |
| 6.5  | Updating the VP-8x8 Firmware                       | 20 |
| 7    | Technical Specifications                           | 21 |
| 8    | Default Communication Parameters                   | 22 |
| 9    | Table of Hex Codes for Serial Communication        | 23 |
| 10   | Protocol 2000                                      | 24 |
| 10.1 | Syntax                                             | 24 |
| 10.2 | Instruction Codes                                  | 25 |

## Figures

| Figure 1: VP-8x8 User Manual Front Panel                             | 5  |
|----------------------------------------------------------------------|----|
| Figure 2: VP-8x8 User Manual Rear Panel                              | 6  |
| Figure 3: VP-8x8 Underside View                                      | 6  |
| Figure 4: Connecting the VP-8x8 8x8 VGA / UXGA Matrix Switcher       | 10 |
| Figure 5: Crossed Cable RS-232 Connection                            | 11 |
| Figure 6: Straight Cable RS-232 Connection with a Null Modem Adapter | 11 |
| Figure 7: VP-8x8 DIP-switches                                        | 12 |
| Figure 8: Control Configuration via RS-232 and RS-485                | 15 |
| Figure 9: Storing and Recalling using the Input/Output Buttons       | 18 |
|                                                                      |    |

## 1 Introduction

Welcome to Kramer Electronics! Since 1981, Kramer Electronics has been providing a world of unique, creative, and affordable solutions to the vast range of problems that confront video, audio, presentation, and broadcasting professionals on a daily basis. In recent years, we have redesigned and upgraded most of our line, making the best even better!

Our 1,000-plus different models now appear in 11 groups that are clearly defined by function: GROUP 1: Distribution Amplifiers; GROUP 2: Switchers and Routers; GROUP 3: Control Systems; GROUP 4: Format/Standards Converters; GROUP 5: Range Extenders and Repeaters; GROUP 6: Specialty AV Products; GROUP 7: Scan Converters and Scalers; GROUP 8: Cables and Connectors; GROUP 9: Room Connectivity; GROUP 10: Accessories and Rack Adapters and GROUP 11: Sierra Video Products.

Congratulations on purchasing your Kramer **VP-8x8** 8x8 VGA/UXGA Matrix Switcher, which is ideal for the following typical applications:

- Any professional display system requiring a true 8x8 computer graphics matrix operation
- Multimedia and presentation source, and acceptor selection

## 2 Getting Started

We recommend that you:

- Unpack the equipment carefully and save the original box and packaging materials for possible future shipment
- Review the contents of this user manual

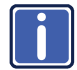

Go to <u>http://www.kramerelectronics.com/support/product\_downloads.asp</u> to check for up-to-date user manuals, application programs, and to check if firmware upgrades are available (where appropriate).

## 2.1 Achieving the Best Performance

To achieve the best performance:

- Use only good quality connection cables (we recommend Kramer highperformance, high-resolution cables) to avoid interference, deterioration in signal quality due to poor matching, and elevated noise levels (often associated with low quality cables)
- Do not secure the cables in tight bundles or roll the slack into tight coils
- Avoid interference from neighboring electrical appliances that may adversely influence signal quality
- Position your Kramer VP-8x8 away from moisture, excessive sunlight and dust

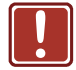

This equipment is to be used only inside a building. It may only be connected to other equipment that is installed inside a building.

## 2.2 Safety Instructions

|  | Caution: | There are no operator serviceable parts inside the unit                                               |
|--|----------|----------------------------------------------------------------------------------------------------|
|  | Warning: | Use only the power cord that is supplied with the unit                                                |
|  | Warning: | Do not open the unit. High voltages can cause electrical shock! Servicing by qualified personnel only |
|  | Warning: | Disconnect the power and unplug the unit from the wall before installing                              |

## 2.3 Recycling Kramer Products

The Waste Electrical and Electronic Equipment (WEEE) Directive 2002/96/EC aims to reduce the amount of WEEE sent for disposal to landfill or incineration by requiring it to be collected and recycled. To comply with the WEEE Directive, Kramer Electronics has made arrangements with the European Advanced Recycling Network (EARN) and will cover any costs of treatment, recycling and recovery of waste Kramer Electronics branded equipment on arrival at the EARN facility. For details of Kramer's recycling arrangements in your particular country go to our recycling pages at <u>http://www.kramerelectronics.com/support/recycling/</u>.

## 3 Overview

The **VP-8x8** is a high performance *8x8 RGBHV Matrix Switcher* for high-resolution video. The **VP-8x8** lets you simultaneously route any or all of the 8 inputs to any or all of the 8 outputs.

The VP-8x8 8x8 VGA/UXGA Matrix Switcher features:

- 400MHz video bandwidth that ensures transparent performance even in the most critical applications
- 16 preset memory locations for quick access to common configurations
- Delayed switching mode (ranging from 0 to 3.5sec in increments of 0.5 sec) for clean transitions (seamless switching) when switching between non-genlocked sources
- DC coupled inputs and outputs
- A TAKE button that allows you to place multiple switches in a queue and then activate them simultaneously with one touch of this button
- A LOCK button to prevent tampering with the front panel
- Automatic detection of connected input signals (respective button illuminates)

Control the VP-8x8 using the front panel buttons, or remotely via:

- RS-485 or RS-232 serial commands transmitted by a touch screen system, PC, or other serial controller
- The Kramer RC-IR3 infrared remote control transmitter
- Ethernet

The **VP-8x8** is dependable, rugged, and fits into one vertical space (1U) of a standard 19" professional rack.

## 3.1 Defining the VP-8x8 8x8 VGA/UXGA Matrix Switcher

This section defines the VP-8x8.

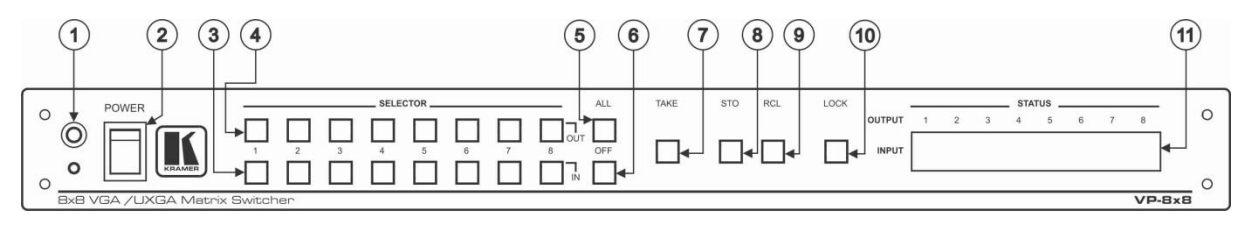

#### Figure 1: VP-8x8 User Manual Front Panel

| #  | Feature                  | Function                                                                                                    |  |
|----|--------------------------|----------------------------------------------------------------------------------------------------|--|
| 1  | IR Receiver              | The yellow LED is illuminated when receiving signals from the infrared remote control transmitter                                                                                                    |  |
| 2  | POWER Switch             | Illuminated switch for turning the unit ON or OFF                                                                                                    |  |
| 3  | IN SELECTOR Buttons      | Select the input to switch to the output.<br>When a signal is detected, the input button illuminates in green                                                                                                    |  |
| 4  | OUT SELECTOR Buttons     | Select the output to which the input is switched                                                                                                    |  |
| 5  | ALL Button               | Pressing ALL followed by an INPUT button, connects that input to all outputs<br>For example, press ALL and then Input button # 2 to connect input # 2 to all the outputs                                                                                                    |  |
| 6  | OFF Button               | Press an OUT SELECTOR button and then an OFF button to disconnect that output from the inputs<br>Press the ALL button and then the OFF button to disconnect all the outputs                                                                                                    |  |
| 7  | TAKE Button              | Pressing <i>TAKE</i> toggles the mode between the Confirm mode and the At Once mode (user confirmation per action is unnecessary)<br>When in the Confirm mode, the TAKE button illuminates                                                                                                    |  |
| 8  | STO (Store) Button       | Pressing STO followed by an input/output button stores the current setting<br>For example, press STO and then the Output button # 3 to store in Setup # 3                                                                                                    |  |
| 9  | RCL (Recall) Button      | Pressing the <i>RCL</i> button and the corresponding <i>IN/OUT</i> button recalls a setup from the non-volatile memory. The stored status flashes. Pressing a different <i>IN/OUT</i> button lets you view another setup. After making your choice, pressing the <i>RCL</i> button again implements the new status |  |
| 10 | LOCK Button              | Disengages the front panel switches                                                                                                    |  |
| 11 | STATUS 7-segment Display | Displays the selected input switched to the output (marked above each input)<br>Also displays the number of IN and OUT ports, the firmware version number, and the MACHINE #. Refer to <u>Section 6.1</u>                                                                                                    |  |

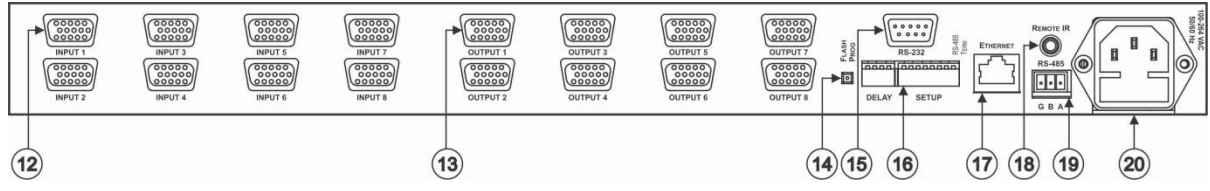

Figure 2: VP-8x8 User Manual Rear Panel

| #  | Feature                          | Function                                                                                                    |
|----|----------------------------------|----------------------------------------------------------------------------------------------------|
| 12 | 15-pin HD INPUT Connectors       | Connect to the video sources (from 1 to 8)                                                                                                    |
| 13 | 15-pin HD OUTPUT Connectors      | Connect to the output acceptor (from 1 to 8)                                                                                                    |
| 14 | FLASH PROG Button                | Push in for "Program" to upgrade to the latest Kramer firmware, or release for Normal (the factory default)<br>The FLASH PROG "Reset" button is located on the underside of the unit                                                                                                    |
| 15 | RS-232 9-pin D-sub Port          | Connects to the PC or the Remote Controller                                                                                                    |
| 16 | DELAY and SETUP DIP-switches     | DIP-switches for setup of the unit ( <i>DELAY</i> dips 1, 2, 3 are for setting the delay time; <i>SETUP</i> dips 1, 2, 3, 4 are for setting machine #; 8 is for RS-485 Termination)                                                                                                    |
|    | ETHERNET Connector               | Connects to the PC or other Serial Controller through computer networking                                                                                                    |
| 18 | <i>REMOTE IR</i> 3.5mm Mini Jack | Connect to an external IR receiver unit for controlling the machine via an IR remote controller<br>(instead of using the front panel IR receiver)<br>Optional. Can be used instead of the front panel (built-in) IR receiver to remotely control the machine (only if the internal IR connection cable has been installed) |
| 19 | RS-485 Terminal Block Port       | Pin G is for Ground connection; Pins B (-) and A (+) are for RS-485                                                                                                    |
| 20 | Power Connector with Fuse        | AC connector enabling power supply to the unit                                                                                                    |

RESET FOR PROGRAM

Feature RESET FOR PROGRAM Button

Figure 3: VP-8x8 Underside View

## 4 Installing in a Rack

This section provides instructions for rack mounting the unit.

**Before installing in a rack**, be sure that the environment is within the recommended range:

| OPERATING TEMPERATURE: | 0° to +40°C (32° to 104°F)     |
|------------------------|--------------------------------|
| STORAGE TEMPERATURE:   | -40° to +70°C (-40° to 158°F)  |
| HUMIDITY:              | 10% to 90%, RHL non-condensing |

#### To rack-mount a machine:

1. Attach both ear brackets to the machine. To do so, remove the screws from each side of the machine (3 on each side), and replace those screws through the ear brackets.

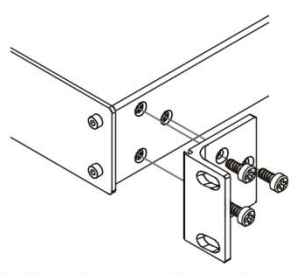

 Place the ears of the machine against the rack rails, and insert the proper screws (not provided) through each of the four holes in the rack ears. Note:

• In some models, the front panel may feature built-in rack ears

 Detachable rack ears can be removed for desktop use

 Always mount the machine in the rack before you attach any cables or connect the machine to the power

 If you are using a Kramer rack adapter kit (for a machine that is not 19"), see the Rack Adapters user manual for installation instructions available from our Web site

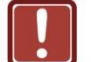

### **CAUTION!**

When installing on a 19" rack, avoid hazards by taking care that:

1. It is located within the recommended environmental conditions, as the operating ambient temperature of a closed or multi unit rack assembly may exceed the room ambient temperature.

**2**. Once rack mounted, enough air will still flow around the machine.

**3**. The machine is placed straight in the correct horizontal position.

4. You do not overload the circuit(s). When connecting the machine to the supply circuit, overloading the circuits might have a detrimental effect on overcurrent protection and supply wiring. Refer to the appropriate nameplate ratings for information. For example, for fuse replacement, see the value printed on the product label.

5. The machine is earthed (grounded) in a reliable way and is connected only to an electricity socket with grounding. Pay particular attention to situations where electricity is supplied indirectly (when the power cord is not plugged directly into the socket in the wall), for example, when using an extension cable or a power strip, and that you use only the power cord that is supplied with the machine.

## 4.1 Using the IR Transmitter

You can use the **RC-IR3** IR transmitter to control the machine via the built-in IR receiver on the front panel or, instead, via an optional external IR receiver (Model: C-A35M/IRR-50). The external IR receiver can be located up to 15 meters away from the machine. This distance can be extended to up to 60 meters when used with three extension cables (Model: C-A35M/A35F-50).

Before using the external IR receiver, be sure to arrange for your Kramer dealer to insert the internal IR connection cable (P/N: 505-70434010-S) with the 3.5mm connector that fits into the REMOTE IR opening on the rear panel. Connect the external IR receiver to the REMOTE IR 3.5mm connector.

## 5 Connecting the VP-8x8 8x8 VGA/UXGA Matrix Switcher

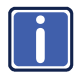

Always switch off the power to each device before connecting it to your **VP-8x8**. After connecting your **VP-8x8**, connect its power and then switch on the power to each device.

This section describes how to:

- Connect the VP-8x8 rear panel (see <u>Section 5.1</u>)
- Connect the VP-8x8 to a controlling device via RS-232 (see Section 5.2), RS-485 (see Section 5.3) and/or the Ethernet (see Section 5.4)
- Set the DIP-switches (see Section 5.5)
- Connect several VP-8x8 machines (see <u>Section 5.6</u>)

## 5.1 Connecting the VP-8x8 Rear Panel

#### To connect the VP-8x8, do the following:

Switch OFF the power on each device before connecting it to your VP-8x8. After connecting your VP-8x8, switch on its power and then switch on the power on each device. DO NOT push in the rear panel Flash Program "Program" button (item 14 in Figure 2) and DO NOT push in the underside Flash Program "Reset" button. These are only used for upgrading to the latest Kramer firmware.

- Connect up to 8 VGA/UXGA computer graphics sources to the input connectors (see the example in <u>Figure 4</u>).
- Connect the 8 output connectors to up to 8 VGA/UXGA video acceptors. When less than eight outputs are required, connect only those outputs of the VP-8x8 that are required, and leave the other outputs unconnected
- 3. Set the DIP-switches (see Section 5.4).
- Connect a PC and/or controller (if required) to the RS-232 port (see <u>Section 5.2</u>) and/or RS-485 port (see <u>Section 5.2</u>).
- 5. Connect the power cord (not shown in Figure 4).

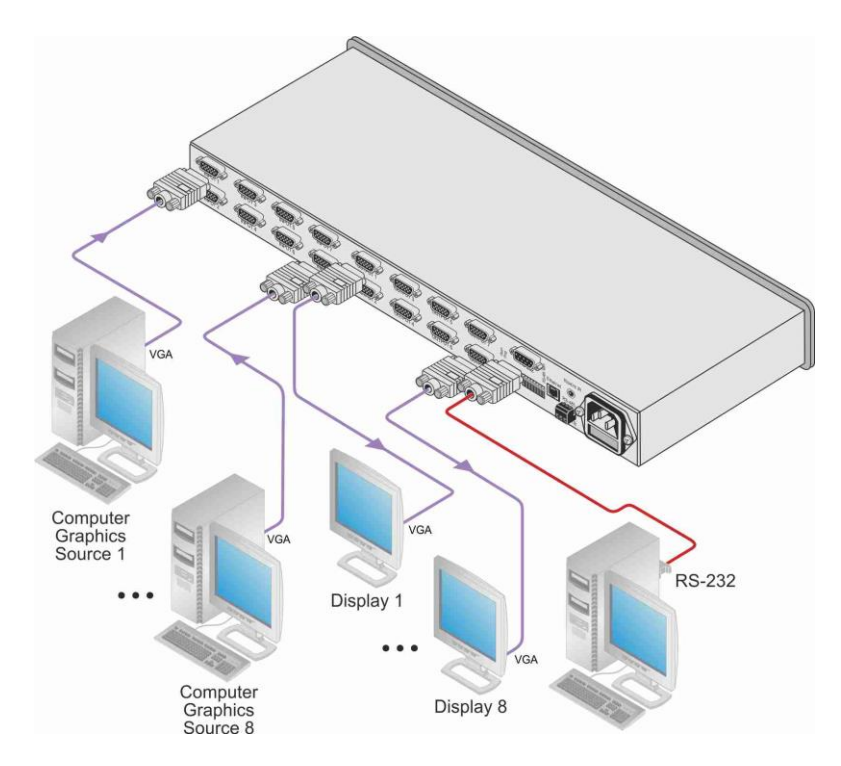

Figure 4: Connecting the VP-8x8 8x8 VGA / UXGA Matrix Switcher

## 5.2 Connecting to the VS-8x8 via RS-232

You can connect to the unit via a crossed RS-232 connection, using for example, a PC. A crossed cable or null-modem is required as shown in method A and B respectively. If a shielded cable is used, connect the shield to pin 5.

Method A (Figure 5)—Connect the RS-232 9-pin D-sub port on the unit via a crossed cable (only pin 2 to pin 3, pin 3 to pin 2, and pin 5 to pin 5 need be connected) to the RS-232 9-pin D-sub port on the PC. Note: There is no need to connect any other pins.

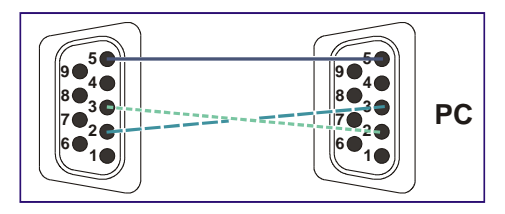

Figure 5: Crossed Cable RS-232 Connection

Hardware flow control is not required for this unit. In the rare case where a controller requires hardware flow control, short pin 1 to 7 and 8, and pin 4 to 6 on the controller side.

**Method B** (Figure 6)—Connect the RS-232 9-pin D-sub port on the unit via a straight (flat) cable to the null-modem adapter, and connect the null-modem adapter to the RS-232 9-pin D-sub port on the PC. The straight cable usually contains all nine wires for a full connection of the D-sub connector. Because the null-modem adapter (which already includes the flow control jumpering described in Method A above) only requires pins 2, 3 and 5 to be connected, you are free to decide whether to connect only these 3 pins or all 9 pins.

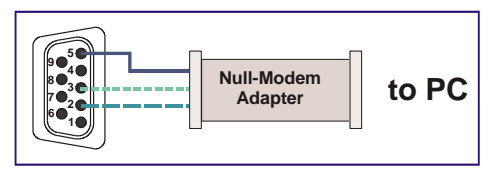

Figure 6: Straight Cable RS-232 Connection with a Null Modem Adapter

## 5.3 Controlling via RS-485

You can operate the **VP-8x8** via the RS-485 port from a distance of up to 1200m (3900ft) using any device equipped with an RS-485 port (for example, a PC). For successful communication, you must set the RS-485 machine number and bus termination.

To connect a device with a RS-485 port to the product:

 Connect the A (+) pin on the RS-485 port of the PC to the A (+) pin on the RS-485 port on the rear panel of the VP-8x8

- Connect the B (–) pin on the RS-485 port of the PC to the B (–) pin on the RS-485 port on the rear panel of the VP-8x8
- If needed, connect the G pin on the RS-485 port of the PC to the G pin on the RS-485 port on the rear panel of the VP-8x8
- Set the VP-8x8 unit as Machine # 1, according to <u>Section 5.4</u> (that is, DIP 1, DIP 2, DIP 3, and DIP 4 OFF), and set the other DIP-switches on the VP-8x8 unit, as follows:
  - Set DIP 5, DIP 6, and DIP 7 OFF
  - Set DIP 8 ON (for RS-485 line termination with 120Ω)

## 5.4 Control Configuration via the Ethernet Port

To connect and configure the **VP-8x8** via Ethernet, see the <u>Ethernet Configuration</u> <u>Guide (Lantronix)</u> available on the Kramer Web site at <u>http://www.kramerelectronics.com/support/product\_downloads.asp.</u>

## 5.5 Setting the DIP-Switches

By default, all DIP-switches are set to OFF. Figure 7 illustrates the **VP-8x8** DIP-switches:

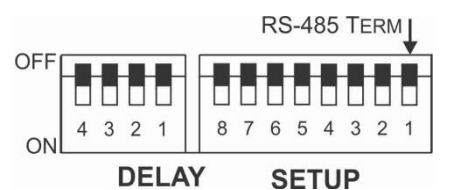

Figure 7: VP-8x8 DIP-switches

| DIPS                                                                                           | Function    | Description                                                                                   |  |  |  |  |
|------------------------------------------------------------------------------------------------|-------------|-----------------------------------------------------------------------------------------------|--|--|--|--|
| DELAY                                                                                          | DELAY       |                                                                                               |  |  |  |  |
| 1, 2, 3         DELAY         Determines switching delay time (see the table in Section 5.5.1) |             | Determines switching delay time (see the table in <u>Section 5.5.1</u> )                      |  |  |  |  |
| 4 Reserved Set to OFF                                                                          |             |                                                                                               |  |  |  |  |
| SETUP                                                                                          |             |                                                                                               |  |  |  |  |
| 1, 2, 3, 4                                                                                     | Machine #   | Determines the number of the machine in the sequence (see the table in <u>Section 5.5.2</u> ) |  |  |  |  |
| 5, 6, 7                                                                                        | Reserved    | Set to OFF                                                                                    |  |  |  |  |
| 8                                                                                              | RS-485 TERM | ON for RS-485 Line Termination with $120\Omega$ ;<br>OFF for no RS-485 Line Termination       |  |  |  |  |

#### 5.5.1 Setting the Delay

You can achieve clean-looking transitions when switching between non-genlocked sources by setting the delay time—ranging from 0sec to 3.5sec (in increments of 0.5sec)—via the DELAY DIP-switches, as the next table defines. The **VP-8x8** unit is shipped (its factory default state) with no delay, that is, the DELAY DIP-switches are set up for a 0sec delay.

| SEC     | DIP 1   | DIP 2 | DIP 3 |
|---------|---------|-------|-------|
| 0       | OFF     | OFF   | OFF   |
| 0.5     | OFF     | OFF   | ON    |
| 1.0     | 1.0 OFF |       | OFF   |
| 1.5 OFF |         | ON    | ON    |
| 2.0 ON  | ON      | OFF   | OFF   |
| 2.5     | ON      | OFF   | ON    |
| 3.0     | ON      | ON    | OFF   |
| 3.5     | ON      | ON    | ON    |

#### 5.5.2 Setting the Machine # DIP-Switches

The Machine # determines the position of a **VP-8x8** unit, specifying which **VP-8x8** unit is being controlled when several **VP-8x8** units connect to a PC or serial controller. Set the Machine # on a **VP-8x8** unit via Setup DIPS 1, 2, 3 and 4, according to the next table.

When using a standalone **VP-8x8** unit, set the Machine # to 1. When connecting more than one **VP-8x8** unit, set the first machine (the Master) that is closest to the PC, as Machine # 1 (DIP-switches are set to OFF).

| Mach<br># | DIP 1 | DIP 2 | DIP 3 | DIP 4 |
|-----------|-------|-------|-------|-------|
| 1         | OFF   | OFF   | OFF   | OFF   |
| 2         | OFF   | OFF   | OFF   | ON    |
| 3         | OFF   | OFF   | ON    | OFF   |
| 4         | OFF   | OFF   | ON    | ON    |
| 5         | OFF   | ON    | OFF   | OFF   |
| 6         | OFF   | ON    | OFF   | ON    |
| 7         | OFF   | ON    | ON    | OFF   |
| 8         | OFF   | ON    | ON    | ON    |

| Mach<br># | DIP 1 | DIP 2 | DIP 3 | DIP 4 |
|-----------|-------|-------|-------|-------|
| 9         | ON    | OFF   | OFF   | OFF   |
| 10        | ON    | OFF   | OFF   | ON    |
| 11        | ON    | OFF   | ON    | OFF   |
| 12        | ON    | OFF   | ON    | ON    |
| 13        | ON    | ON    | OFF   | OFF   |
| 14        | ON    | ON    | OFF   | ON    |
| 15        | ON    | ON    | ON    | OFF   |
| 16        | ON    | ON    | ON    | ON    |

## 5.6 Cascading Machines

You can cascade up to 16 **VP-8x8** units with control from a PC or serial controller (see Figure 8).

To cascade up to 16 individual VP-8x8 units via RS-485, do the following:

- 1. Connect the VGA/UXGA sources and acceptors, as Section 5.1 describes.
- Connect the RS-232 port onto the first VP-8x8 unit to the PC using the nullmodem adapter provided with the machine (recommended), as <u>Section 5.2</u> describes.
   Alternatively, the RS-485 port could be used for PC control (instead of RS-232)

Alternatively, the R3-465 port could be used for PC conitor (instead of R3-232)

- Connect the RS-485 terminal block port on the first unit to the RS-485 port on the second VP-8x8 unit and so on, connecting all the RS-485 ports.
- 4. Set the DIP-switches, as <u>Section 5.4</u> describes:
  - Set the first VP-8x8 unit as Machine # 1 and the following 15 VP-8x8 units as Machine # 2 to Machine # 16
  - Set DIP 8 ON on the first and last VP-8x8 units (terminating the RS-485 line at 120Ω). Set DIP 8 OFF on the other VP-8x8 units
  - Set DIP 5, DIP 6 and DIP 7 OFF on all VP-8×8 units

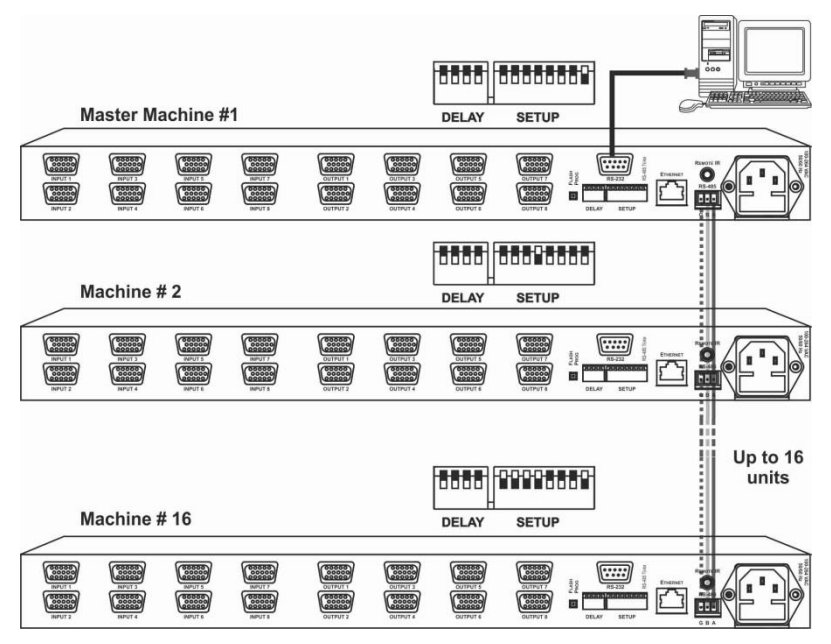

Figure 8: Control Configuration via RS-232 and RS-485

# 6 Operating the VP-8x8 8x8 VGA/UXGA Matrix Switcher

You can operate your VP-8x8 via:

- The front panel buttons
- RS-232/RS-485 serial commands transmitted by a touch screen system, PC, or other serial controller
- The Kramer RC-IR3 Infrared Remote Control Transmitter
- The Ethernet

## 6.1 Displaying Unit Characteristics

The STATUS 7-segment display shows two sets of information, as defined in the

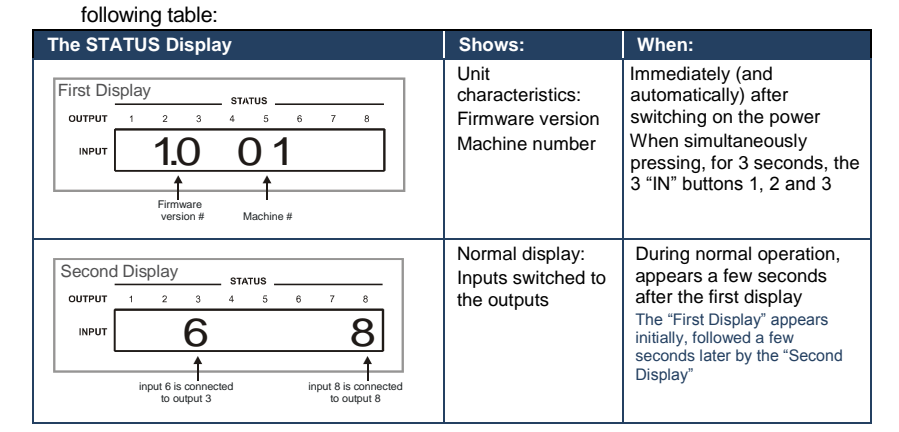

## 6.2 Confirming Settings

You can choose to work in the At Once or the Confirm mode.

In the At Once mode (the TAKE button is not illuminated):

- Pressing an OUT-IN combination implements the switch immediately
- You save time as execution is immediate and actions require no user confirmation

No protection is offered against changing an action in error

In the Confirm mode (TAKE button is illuminated):

- You can key-in several actions and then confirm them by pressing the TAKE button, to simultaneously activate the multiple switches
- Every action requires user confirmation, protecting against erroneous switching
- Execution is delayed until the user confirms the action Failure to press the TAKE button within one minute (the Timeout) will abort the action

#### 6.2.1 Toggling between the At Once and Confirm Modes

To toggle between the At Once and Confirm modes, do the following:

 Press the dim TAKE button to toggle from the At Once mode (in which the TAKE button is dim) to the Confirm mode (in which the TAKE button illuminates).

Actions now require user confirmation and the TAKE button illuminates.

 Press the illuminated TAKE button to toggle from the Confirm mode back to the At Once mode.
 Actions no longer require user confirmation and the TAKE button no longer illuminates.

#### 6.2.2 Confirming a Switching Action

To confirm a switching action (in the Confirm mode), do the following:

- Press an OUT-IN combination. The corresponding 7-segment display flashes. The TAKE button also flashes.
- Press the flashing TAKE button to confirm the action. The corresponding 7-segment display no longer flashes. The TAKE button illuminates.

To confirm several actions (in the Confirm mode), do the following:

- Press each OUT-IN combination in sequence. The corresponding 7-segment display flashes. The TAKE button also flashes.
- Press the flashing TAKE button to confirm all the actions. The corresponding 7-segment display no longer flashes. The TAKE button illuminates.

## 6.3 Storing/Recalling Input/Output Configurations

You can store and recall up to 16 input/output configurations using the 8 input buttons and the 8 output buttons, as Figure 9 illustrates:

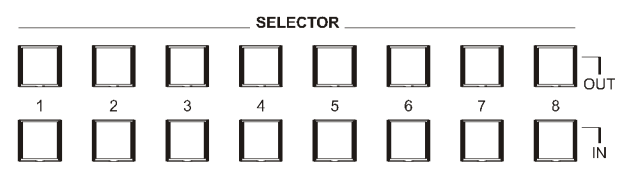

Figure 9: Storing and Recalling using the Input/Output Buttons

#### 6.3.1 Storing an Input/Output Configuration

To store the current status in memory, do the following:

1. Press the STO button.

The STO button flashes.

 Press one of the 16 INPUT/OUTPUT buttons (this will be the setup # in which the current status is stored). If in the Confirm mode, press the flashing TAKE button to confirm the action.

The memory stores the data at that reference.

#### 6.3.2 Recalling an Input/Output Configuration

To recall an input/output configuration, do the following:

 Press the RCL button. The RCL button flashes.  Press the appropriate INPUT/OUTPUT button (the button # corresponding to the setup #). If in the Confirm mode, that setup configuration will flash in the 7-segment Display, together with the RCL button and the TAKE button, and will only be implemented after pressing the TAKE button. The memory recalls the stored data from that reference.

Tip: If you cannot remember which of the 16 input/output configurations is the one that you want, set the **VP-8x8** to the Confirm mode and manually scan all the input/output configurations until you locate it.

#### 6.3.3 Deleting an Input/Output Configuration

To delete an input/output configuration, do the following:

- Press the STO and RCL buttons simultaneously. Both the STO and RCL buttons flash.
- 2. Press the appropriate INPUT/OUTPUT button.

This erases that specific input/output configuration from the memory, leaving

it empty and available. Storing a new configuration over a previous configuration (without deleting it first) replaces the previous configuration

## 6.4 Locking the Front Panel

To prevent changing the settings accidentally or tampering with the unit via the front panel buttons, lock your **VP-8x8**. Unlocking releases the protection

#### mechanism.

Nevertheless, even though the front panel is locked you can still operate via RS-232 or RS-485, as well as via the Kramer RC-IR3 Infrared Remote Control Transmitter

#### To lock the VP-8x8:

 Press the LOCK button for more than two seconds, until the LOCK button is illuminated. The front panel is locked. Pressing a button will have no effect other than causing the LOCK button to flash Warning that you need to unlock to regain control via the front panel

#### To unlock the VP-8x8:

 Press the illuminated LOCK button for more than two seconds, until the LOCK button is no longer illuminated, the front panel unlocks

## 6.5 Updating the VP-8x8 Firmware

The **VP-8x8** functions by means of a device microcontroller that runs firmware located in FLASH memory.

If required, you can download and install the latest firmware version from the Kramer Web site:

http://www.kramerelectronics.com/support/product\_downloads.asp.

## 7 Technical Specifications

| INPUTS:                                                                                                    | 8 VGA on 15-pin HD connectors (VGA through UXGA)                                                                  |  |  |
|----------------------------------------------------------------------------------------------------|----------------------------------------------------------------------------------------------------|--|--|
| OUTPUTS:                                                                                                    | 8 VGA on 15-pin HD connectors (VGA through UXGA)                                                                  |  |  |
| MAX. OUTPUT LEVEL:                                                                                                    | 1.5Vpp                                                                                                    |  |  |
| BANDWIDTH (-3dB):                                                                                                    | 400MHz                                                                                                    |  |  |
| DIFF. GAIN:                                                                                                    | 0.04%                                                                                                    |  |  |
| DIFF. PHASE:                                                                                                    | 0.04Deg.                                                                                                    |  |  |
| K-FACTOR:                                                                                                    | <0.05%                                                                                                    |  |  |
| S/N RATIO:                                                                                                    | 75dB                                                                                                    |  |  |
| CROSSTALK (all hostile):                                                                                                    | –53dB                                                                                                    |  |  |
| CONTROLS:                                                                                                    | 22 front panel buttons, RS-232, RS-485, Ethernet                                                                  |  |  |
| COUPLING:                                                                                                    | DC                                                                                                    |  |  |
| OPERATING TEMPERATURE:                                                                                                    | 0° to +40°C (32° to 104°F)                                                                                        |  |  |
| STORAGE TEMPERATURE:                                                                                                    | -40° to +70°C (-40° to 158°F)                                                                                     |  |  |
| HUMIDITY:                                                                                                    | 10% to 90%, RHL non-condensing                                                                                    |  |  |
| POWER SOURCE:                                                                                                    | 100-264V AC, 50/60 Hz; 23VA                                                                                       |  |  |
| DIMENSIONS:                                                                                                    | 19" x 7" x 1U (W, D, H) rack-mountable                                                                            |  |  |
| WEIGHT:                                                                                                    | 2.7kg (6lbs) approx.                                                                                              |  |  |
| ACCESSORIES:                                                                                                    | Power cord, null modem adapter, Windows®-based<br>Kramer control software, infrared remote control<br>transmitter |  |  |
| OPTIONS:                                                                                                    | External remote IR receiver cable<br>P/N: C-A35M/IRR-50                                                           |  |  |
| Specifications are subject to change without notice. For the most updated resolution list, go to our Web site at http://www.kramerelectronics.com |                                                                                                    |  |  |

## 8 Default Communication Parameters

| RS-232                    |         |                        |       |  |  |
|---------------------------|---------|------------------------|-------|--|--|
| Baud Rate                 |         | 9600                   |       |  |  |
| Data Bits                 |         | 8                      |       |  |  |
| Stop Bits                 |         | 1                      |       |  |  |
| Parity                    |         | None                   |       |  |  |
| Command Format            |         | HEX                    |       |  |  |
| Example (Output 1 to I    | nput 1) | 0x01, 0x81, 0x81, 0x81 |       |  |  |
| Ethernet                  |         |                        |       |  |  |
| IP Address 192.168.1.39   |         | TCP Port               | 10001 |  |  |
| Subnet Mask 255.255.255.0 |         | UDP Port               | 50000 |  |  |

9

# Table of Hex Codes for Serial Communication

|      | Switching Video Channels |       |       |       |       |       |       |       |
|------|--------------------------|-------|-------|-------|-------|-------|-------|-------|
|      | OUT 1                    | OUT 2 | OUT 3 | OUT 4 | OUT 5 | OUT 6 | OUT 7 | OUT 8 |
| IN 1 | 01                       | 01    | 01    | 01    | 01    | 01    | 01    | 01    |
|      | 81                       | 81    | 81    | 81    | 81    | 81    | 81    | 81    |
|      | 81                       | 82    | 83    | 84    | 85    | 86    | 87    | 88    |
|      | 81                       | 81    | 81    | 81    | 81    | 81    | 81    | 81    |
| IN 2 | 01                       | 01    | 01    | 01    | 01    | 01    | 01    | 01    |
|      | 82                       | 82    | 82    | 82    | 82    | 82    | 82    | 82    |
|      | 81                       | 82    | 83    | 84    | 85    | 86    | 87    | 88    |
|      | 81                       | 81    | 81    | 81    | 81    | 81    | 81    | 81    |
| IN 3 | 01                       | 01    | 01    | 01    | 01    | 01    | 01    | 01    |
| -    | 83                       | 83    | 83    | 83    | 83    | 83    | 83    | 83    |
|      | 81                       | 82    | 83    | 84    | 85    | 86    | 87    | 88    |
|      | 81                       | 81    | 81    | 81    | 81    | 81    | 81    | 81    |
| IN 4 | 01                       | 01    | 01    | 01    | 01    | 01    | 01    | 01    |
|      | 84                       | 84    | 84    | 84    | 84    | 84    | 84    | 84    |
|      | 81                       | 82    | 83    | 84    | 85    | 86    | 87    | 88    |
|      | 81                       | 81    | 81    | 81    | 81    | 81    | 81    | 81    |
| IN 5 | 01                       | 01    | 01    | 01    | 01    | 01    | 01    | 01    |
|      | 85                       | 85    | 85    | 85    | 85    | 85    | 85    | 85    |
|      | 81                       | 82    | 83    | 84    | 85    | 86    | 87    | 88    |
|      | 81                       | 81    | 81    | 81    | 81    | 81    | 81    | 81    |
| IN 6 | 01                       | 01    | 01    | 01    | 01    | 01    | 01    | 01    |
|      | 86                       | 86    | 86    | 86    | 86    | 86    | 86    | 86    |
|      | 81                       | 82    | 83    | 84    | 81    | 82    | 83    | 84    |
|      | 81                       | 81    | 81    | 81    | 81    | 81    | 81    | 81    |
| IN 7 | 01                       | 01    | 01    | 01    | 01    | 01    | 01    | 01    |
|      | 87                       | 87    | 87    | 87    | 87    | 87    | 87    | 87    |
|      | 81                       | 82    | 83    | 84    | 85    | 86    | 87    | 88    |
|      | 81                       | 81    | 81    | 81    | 81    | 81    | 81    | 81    |
| IN 8 | 01                       | 01    | 01    | 01    | 01    | 01    | 01    | 01    |
|      | 88                       | 88    | 88    | 88    | 88    | 88    | 88    | 88    |
|      | 81                       | 82    | 83    | 84    | 85    | 86    | 87    | 88    |
|      | 81                       | 81    | 81    | 81    | 81    | 81    | 81    | 81    |

### The following table lists the Hex values for a single machine (MACHINE #1):

## 10 Protocol 2000

This RS-232/RS-485 communication protocol uses four bytes of information as defined below.

For RS-232, a null-modem connection between the machine and controller is used. The default data rate is 9600 baud, with no parity, 8 data bits and 1 stop bit.

## 10.1 Syntax

| M | s | в |
|---|---|---|
|   |   |   |

| 1st Byte | DESTINATION | INSTRUCTION |    |    |    |    |    |
|----------|-------------|-------------|----|----|----|----|----|
| 0        | D           | N5          | N4 | N3 | N2 | N1 | N0 |
| 7        | 6           | 5           | 4  | 3  | 2  | 1  | 0  |
|          |             |             |    |    |    |    |    |
| 2nd Byte |             | INPUT       |    |    |    |    |    |
| 1        | 16          | 15          | 14 | 13 | 12 | 11 | 10 |
| 7        | 6           | 5           | 4  | 3  | 2  | 1  | 0  |

| 3rd Byte |    | OUTPUT |    |    |    |    |    |
|----------|----|--------|----|----|----|----|----|
| 1        | O6 | O5     | 04 | O3 | 02 | 01 | O0 |
| 7        | 6  | 5      | 4  | 3  | 2  | 1  | 0  |

| 4th Byte |     |   | MACHINE NUMBER |    |    |    |    |
|----------|-----|---|----------------|----|----|----|----|
| 1        | OVR | Х | M4             | M3 | M2 | M1 | MO |
| 7        | 6   | 5 | 4              | 3  | 2  | 1  | 0  |

1st Byte: Bit 7 – Defined as 0

D – DESTINATION:

0 - Sends information to the switchers (from the PC)

1 - Sends information to the PC (from the switcher)

N5...N0 - INSTRUCTION

The 6-bit INSTRUCTION defines the function performed by the switcher(s). If a function is performed using the machine's keyboard, these bits are set with the INSTRUCTION NO, performed. The instruction codes are defined according to the table below (INSTRUCTION NO. is the value set in N5...N0).

2nd Byte: Bit 7 – Defined as 1

16...10 – INPUT

When switching (i.e. instruction codes 1 and 2), the 7-bit INPUT is set as the input number to be switched. If switching is done using the machine's front panel, these bits are set with the INPUT NUMBER switched. For other operations, these bits are defined according to the table.

When switching (i.e. instruction codes 1 and 2), the 7-bit OUTPUT is set as the output number to be switched. If switching is done using the machine's front panel, these bits are set with the OUTPUT NUMBER switched. For other operations, these bits are defined according to the table.

This byte is used to address machines in a system by their machine numbers. When several machines are controlled from a single serial port, they are usually configured together and each machine has an individual machine number. If the OVR bit is set, then all machine numbers accept (implement) the command and the addressed machine replies. When a single machine is controlled over the serial port, always set M4...M0 to 1, and make sure that the machine itself is configured as MACHINE NUMBER = 1.

LSB

## 10.2 Instruction Codes

| I              | NSTRUCTION                                                             | DEFINITION FOR SPE                                                                                                    | CIFIC INSTRUCTION                                                                                                    | NOTE     |
|----------------|------------------------------------------------------------------------|----------------------------------------------------------------------------------------------------|----------------------------------------------------------------------------------------------------|----------|
| #              | DESCRIPTION                                                            | INPUT                                                                                                    | OUTPUT                                                                                                    |          |
| 0              | RESET VIDEO                                                            | 0                                                                                                    | 0                                                                                                    | 1        |
| 1              | SWITCH VIDEO                                                           | Set equal to video input which is<br>to be switched<br>(0 = disconnect)                                                                                                    | Set equal to video output which<br>is to be switched<br>(0 = to all the outputs)                                                                                                    | 2, 15    |
| 3              | STORE VIDEO<br>STATUS                                                  | Set as SETUP #                                                                                                    | 0 - to store<br>1 - to delete                                                                                                    | 2, 3, 15 |
| 4              | RECALL VIDEO<br>STATUS                                                 | Set as SETUP #                                                                                                    | 0                                                                                                    | 2, 3, 15 |
| 5              | REQUEST STATUS<br>OF A VIDEO<br>OUTPUT                                 | Set as SETUP #                                                                                                    | Equal to output number whose<br>status is required                                                                                                    | 4, 3     |
| 15             | REQUEST<br>WHETHER SETUP<br>IS DEFINED / VALID<br>INPUT IS<br>DETECTED | SETUP #<br>or<br>Input #                                                                                                    | 0 - for checking if setup is<br>defined<br>1 - for checking if input is valid                                                                                                    | 8        |
| 16             | ERROR / BUSY                                                           | For invalid / valid input (i.e.<br>OUTPUT byte = 4 or OUTPUT<br>byte = 5),<br>this byte is set as the input #                                                                                                    | 0 - error<br>1 - invalid instruction<br>2 - out of range<br>3 - machine busy<br>4 - invalid input<br>5 - valid input                                                                                                    | 9, 25    |
| 17             | RESERVED                                                               |                                                                                                    |                                                                                                    | 10       |
| 20             | RECALL AUDIO<br>STATUS                                                 | Set as SETUP #                                                                                                    | 0                                                                                                    | 2, 3     |
| 30             | LOCK FRONT<br>PANEL                                                    | 0 - Panel unlocked<br>1 - Panel locked                                                                                                    | 0                                                                                                    | 2        |
| 31             | REQUEST<br>WHETHER PANEL<br>IS LOCKED                                  | 0                                                                                                    | 0                                                                                                    | 16       |
| 32<br>to<br>35 | RESERVED                                                               |                                                                                                    |                                                                                                    | 10       |
| 57             | SET AUTO-SAVE                                                          | I3 - no save<br>I4 - auto-save                                                                                                    | 0                                                                                                    | 12, 2    |
|                |                                                                        | (127 = load SETUP #)                                                                                                    | or SETUP #                                                                                                    |          |
| 61             | IDENTIFY<br>MACHINE                                                    | <ol> <li>video machine name</li> <li>audio machine name</li> <li>video software version</li> <li>audio software version</li> <li>RS422 controller name</li> <li>RS422 controller version</li> <li>remote control name</li> <li>remote software version</li> <li>Protocol 2000 revision</li> </ol> | <ul> <li>0 - Request first 4 digits</li> <li>1 - Request first suffix</li> <li>2 - Request second suffix</li> <li>3 - Request third suffix</li> <li>10 - Request first prefix</li> <li>11 - Request second prefix</li> <li>12 - Request third prefix</li> </ul> | 13       |
| 62             | DEFINE MACHINE                                                         | <ol> <li>1 - number of inputs</li> <li>2 - number of outputs</li> <li>3 - number of setups</li> </ol>                                                                                                    | 1 - for video<br>2 - for audio<br>3 - for SDI<br>4 - for remote panel<br>5 - for RS-122 controller                                                                                                    | 14       |

All the values in the table are decimal, unless otherwise stated

NOTES on the above table:

NOTE 1 - When the master switcher is reset, (e.g. when it is turned on), the reset code is sent to the PC. If this code is sent to the switchers, it will reset according to the present power-down settings.

NOTE 5 – For the OUTPUT byte set as 6, the VIS source is the input selected using the OUTPUT byte. Similarly, for the OUTPUT byte set as 7, the VIS source is the output selected using the OUTPUT byte. Note also, that on some machines the sync source is not software selectable, but is selected using switches, jumpers, etcl

NOTE 8 - The reply is as in TYPE 3 above, except that here the OUTPUT is assigned with the value 0 if the setup is not defined / no valid input is detected; or 1 if it is defined / valid input is detected.

NOTE 9 - An error code is returned to the PC if an invalid instruction code was sent to the switcher, or if a parameter associated with the instruction is out of range (e.g. trying to save to a setup greater than the highest one, or trying to switch an input or output greater than the highest one defined). This code is also returned to the PC if an RS-232 instruction is sent while the machine is being programmed via the front panel. Reception of this code by the switcher is not valid. NOTE 10 - This code is reserved for internal use

NOTE 12 - Under normal conditions, the machine's present status is saved each time a change is made. The "powerdown" save (auto-save) may be disabled using this code. Note that whenever the machine is turned on, the auto-save function is set.

NOTE 13 - This is a request to identify the switcher/s in the system. If the OUTPUT is set as 0, and the INPUT is set as 1, 2, 5 or 7, the machine will send its name. The reply is the decimal value of the INPUT and OUTPUT. For example, for a 2216, the reply to the request to send the audio machine name would be (HEX codes):

7D 96 90 81 (i.e. 128<sub>dec</sub>+ 22<sub>dec</sub> for 2<sup>nd</sup> byte, and 128<sub>dec</sub>+ 16<sub>dec</sub> for 3<sup>rd</sup> byte).

If the request for identification is sent with the INPUT set as 3 or 4, the appropriate machine will send its software version number. Again, the reply would be the decimal value of the INPUT and OUTPUT - the INPUT representing the number in front of the decimal point, and the OUTPUT representing the number after it. For example, for version 3.5, the reply to the request to send the version number would be (HEX codes):

7D 83 85 81 (i.e.  $128_{dec}$ +  $3_{dec}$  for  $2^{nd}$  byte,  $128_{dec}$ +  $5_{dec}$  for  $3^{rd}$  byte).

If the OUTPUT is set as 1, then the ASCII coding of the lettering following the machine's name is sent. For example, for the VS-7588YC, the reply to the request to send the first suffix would be (HEX codes):

7D D9 C3 81 (i.e. 128dec+ ASCII for "Y"; 128dec+ ASCII for "C").

NOTE 14 - The number of inputs and outputs refers to the specific machine which is being addressed, not to the system. For example, if six 16X16 matrices are configured to make a 48X32 system (48 inputs, 32 outputs), the reply to the HEX code

| 3E            | 82    | 81 | 82 (i.e. request the number of outputs) |
|---------------|-------|----|-----------------------------------------|
| would be HEX  | codes |    |                                         |
| 7E            | 82    | 90 | 82                                      |
| ie 16 outputs |       |    |                                         |

ie. 16 out

NOTE 16 - The reply to the "REQUEST WHETHER PANEL IS LOCKED" is as in NOTE 4 above, except that here the OUTPUT is assigned with the value 0 if the panel is unlocked, or 1 if it is locked.

NOTE 21 - To store data in the non-volatile memory of the unit, eg. the EEPROM for saving SETUPS. The EEPROM address is sent using the INPUT byte, and the data to be stored is sent using the OUTPUT byte. To use this instruction, it is necessary to understand the memory map, and memory structure of the particular machine.

NOTE 25 - For units which detect the validity of the video inputs, Instruction 16 will be sent whenever the unit detects a change in the state of an input (in real-time).

For example, if input 3 is detected as invalid, the unit will send the HEX codes

10 83 84 81 If input 7 is detected as valid, then the unit will send HEX codes 10 87 85 81.

#### LIMITED WARRANTY

The warranty obligations of Kramer Electronics for this product are limited to the terms set forth below:

#### What is Covered

This limited warranty covers defects in materials and workmanship in this product.

#### What is Not Covered

This limited warranty does not cover any damage, deterioration or malfunction resulting from any alteration, modification, improper or unreasonable use or maintenance, misuse, abuse, accident, neglect, exposure to excess moisture, fire, improper packing and shipping (such claims must be presented to the carrier), lightning, power surges, or other acts of nature. This limited warranty does not cover any damage, deterioration or malfunction resulting from the installation or removal of this product from any installation, any unauthorized tampering with this product, any repairs attempted by anyone unauthorized by Kramer Electronics to make such repairs, or any other cause which does not relate directly to a defect in materials and/or workmanship of this product. This limited warranty does not cover cartons, equipment enclosures, cables or accessories used in conjunction with this product.

Without limiting any other exclusion herein, Kramer Electronics does not warrant that the product covered hereby, including, without limitation, the technology and/or integrated circuit(s) included in the product, will not become obsolete or that such items are or will remain compatible with any other product or technology with which the product may be used.

#### How Long Does this Coverage Last

Seven years as of this printing; please check our Web site for the most current and accurate warranty information.

#### Who is Covered

Only the original purchaser of this product is covered under this limited warranty. This limited warranty is not transferable to subsequent purchasers or owners of this product.

#### What Kramer Electronics will do

Kramer Electronics will, at its sole option, provide one of the following three remedies to whatever extent it shall deem necessary to satisfy a proper claim under this limited warranty:

- 1. Elect to repair or facilitate the repair of any defective parts within a reasonable period of time, free of any charge for the necessary parts and labor to complete the repair and restore this product to its proper operating condition. Kramer Electronics will also pay the shipping costs necessary to return this product once the repair is complete
- 2. Replace this product with a direct replacement or with a similar product deemed by Kramer Electronics to perform substantially the same function as the original product.
- Issue a refund of the original purchase price less depreciation to be determined based on the age of the product at the time 3. remedy is sought under this limited warranty.

#### What Kramer Electronics will not do Under This Limited Warranty

If this product is returned to Kramer Electronics or the authorized dealer from which it was purchased or any other party authorized to repair Kramer Electronics products, this product must be insured during shipment, with the insurance and shipping charges prepaid by you. If this product is returned uninsured, you assume all risks of loss or damage during shipment. Kramer Electronics will not be responsible for any costs related to the removal or re-installation of this product from or into any installation. Kramer Electronics will not be responsible for any costs related to any setting up this product, any adjustment of user controls or any programming required for a specific installation of this product.

#### How to Obtain a Remedy under this Limited Warranty

To obtain a remedy under this limited warranty, you must contact either the authorized Kramer Electronics reseller from whom you purchased this product or the Kramer Electronics office nearest you. For a list of authorized Kramer Electronics resellers and/or Kramer Electronics authorized service providers, please visit our web site at www.kramerelectronics.com or contact the Kramer Electronics office nearest you.

In order to pursue any remedy under this limited warranty, you must possess an original, dated receipt as proof of purchase from an authorized Kramer Electronics reseller. If this product is returned under this limited warranty, a return authorization number, obtained from Kramer Electronics, will be required. You may also be directed to an authorized reseller or a person authorized by Kramer Electronics to repair the product.

If it is decided that this product should be returned directly to Kramer Electronics, this product should be properly packed, preferably in the original carton, for shipping. Cartons not bearing a return authorization number will be refused.

#### Limitation on Liability

THE MAXIMUM LIABILITY OF KRAMER ELECTRONICS UNDER THIS LIMITED WARRANTY SHALL NOT EXCEED THE ACTUAL PURCHASE PRICE PAID FOR THE PRODUCT. TO THE MAXIMUM EXTENT PERMITTED BY LAW, KRAMER ELECTRONICS IS NOT RESPONSIBLE FOR DIRECT, SPECIAL, INCIDENTAL OR CONSEQUENTIAL DAMAGES RESULTING FROM ANY BREACH OF WARRANTY OR CONDITION, OR UNDER ANY OTHER LEGAL THEORY. Some countries, districts or states do not allow the exclusion or limitation of relief, special, incidental, consequential or indirect damages, or the limitation of liability to specified amounts, so the above limitations or exclusions may not apply to you.

Exclusive Remedy TO THE MAXIMUM EXTENT PERMITTED BY LAW, THIS LIMITED WARRANTY AND THE REMEDIES SET FORTH ABOVE ARE EXCLUSIVE AND IN LIEU OF ALL OTHER WARRANTIES, REMEDIES AND CONDITIONS, WHETHER ORAL OR WRITTEN, EXPRESS OR IMPLIED. TO THE MAXIMUM EXTENT PERMITTED BY LAW, KRAMER ELECTRONICS SPECIFICALLY DISCLAIMS ANY AND ALL IMPLIED WARRANTIES, INCLUDING, WITHOUT LIMITATION, WARRANTIES OF MERCHANTABILITY AND FITNESS FOR A PARTICULAR PURPOSE. IF KRAMER ELECTRONICS CANNOT LAWFULLY DISCLAIM OR EXCLUDE IMPLIED WARRANTIES UNDER APPLICABLE LAW. THEN ALL IMPLIED WARRANTIES COVERING THIS PRODUCT, INCLUDING WARRANTIES OF MERCHANTABILITY AND FITNESS FOR A PARTICULAR PURPOSE, SHALL APPLY TO THIS PRODUCT AS PROVIDED UNDER APPICABLE LAW

IF ANY PRODUCT TO WHICH THIS LIMITED WARRANTY APPLIES IS A "CONSUMER PRODUCT" UNDER THE MAGNUSON-MOSS WARRANTY ACT (15 U.S.C.A. §2301, ET SEQ.) OR OTHER APPICABLE LAW, THE FOREGOING DISCLAIMER OF IMPLIED WARRANTIES SHALL NOT APPLY TO YOU, AND ALL IMPLIED WARRANTIES ON THIS PRODUCT, INCLUDING WARRANTIES OF MERCHANTABILITY AND FITNESS FOR THE PARTICULAR PURPOSE, SHALL APPLY AS PROVIDED LINDER APPLICABLE LAW

#### Other Conditions

This limited warranty gives you specific legal rights, and you may have other rights which vary from country to country or state to state

This limited warranty is void if (i) the label bearing the serial number of this product has been removed or defaced. (ii) the product is not distributed by Kramer Electronics or (iii) this product is not purchased from an authorized Kramer Electronics reseller. If you are unsure whether a reseller is an authorized Kramer Electronics reseller, please visit our Web site at

www.kramerelectronics.com or contact a Kramer Electronics office from the list at the end of this document.

Your rights under this limited warranty are not diminished if you do not complete and return the product registration form or complete and submit the online product registration form. Kramer Electronics thanks you for purchasing a Kramer Electronics product. We hope it will give you years of satisfaction.

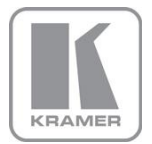

For the latest information on our products and a list of Kramer distributors, visit our Web site where updates to this user manual may be found.

We welcome your questions, comments, and feedback. Web site: <a href="http://www.kramerelectronics.com">www.kramerelectronics.com</a>

E-mail: info@kramerel.com

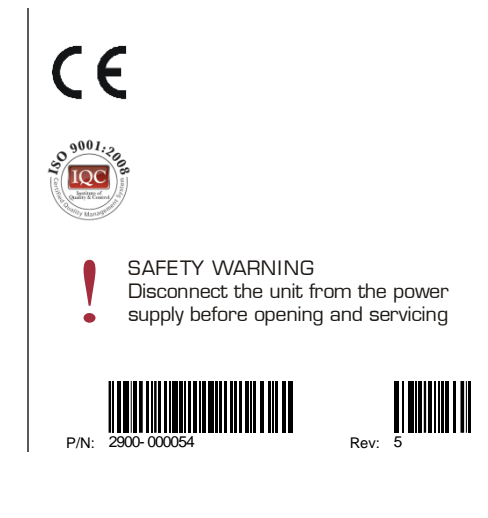